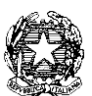

## ISTITUTO COMPRENSIVO DI CANDIOLO P.le DELLA RESISTENZA, SNC - 10060 CANDIOLO (TO TEL: 011/9622308-309-FAX:011/9622792 E-MAIL : <u>toic83400e@istruzione.it</u> – <u>toic83400e@pec.istruzione.it</u> – <u>www.iccandiolo.edu.it</u> **C.F. 94043140014 – Codice Univoco Ufficio. UFQOJT**

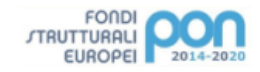

Candiolo, 17/06/2020

AI GENITORI AI DOCENTI Dell'I.C. di CANDIOLO

# OGGETTO: Attivazione del servizio MIUR *PagoInRete* per i pagamenti telematici delle famiglie verso l'Istituto Scolastico.

Si informa che con nota n. 1125 dell'08/05/2020 il MIUR ha comunicato che dal 01/07/2020 le Istituzioni Scolastiche saranno obbligate ad utilizzare PagoPA per ogni tipologia di pagamento.

Al fine dell'avvio della procedura dei pagamenti telematici, questo Istituto invita i genitori-tutori a registrarsi sulla piattaforma PagoInRete entro il **25/6/2020** e dopo la registrazione compilare un modulo per ogni figlio iscritto che troverete al link <u>https://forms.gle/GMT1A7taZhrsi4Te7</u>

Si evidenzia che il codice fiscale indicato sarà determinante per la segreteria al fine dell'associazione genitore-alunno e per individuare i pagamenti effettuati

### Cos'è Pago in Rete

**Pago In Rete è** il servizio centralizzato **per i pagamenti telematici** del Ministero dell'Istruzione, si possono eseguire i pagamenti dei contributi e delle tasse per i servizi scolastici o per le istanze al Ministero **con il sistema pagoPA.** 

Accedendo con PC, Tablet, Smartphone si può scegliere di pagare subito online con carta di credito, addebito in conto (o con altri metodi di pagamento) oppure di eseguire il versamento presso le tabaccherie, sportelli bancari autorizzati, uffici postali o altri prestatori di servizi di pagamento (PSP), scaricando il documento di pagamento predisposto dal sistema, che riporta QR-Code e Bollettino Postale PA.

Oltre all'esecuzione di pagamenti, Pago In Rete mostra tutti i pagamenti eseguibili, avvisa per ogni nuovo versamento richiesto dalle scuole, fornisce le ricevute telematiche e gli attestati validi ai fini fiscali per tutti pagamenti telematici effettuati.

### Come accedere

Per accedere al servizio Pago In Rete è necessario disporre di **username** e **password** (credenziali del MIUR polis o di iscrizione online).

Se hai un'**identità digitale SPID** (Sistema Pubblico di Identità Digitale) puoi accedere con le credenziali SPID del gestore che ti ha rilasciato l'identità (selezionando "Entra con SPID")

- Se sei un genitore che ha presentato una domanda d'iscrizione on-line potrai accedere con le stesse credenziali utilizzate per l'iscrizione di tuo figlio. Nel caso in cui tali credenziali fossero state smarrite si dovrà procedere al recupero delle stesse seguendo le indicazioni.
- Se sei un docente in possesso di credenziali Polis, le potrai utilizzare per accedere al servizio Pago in Rete.

Se non disponi delle credenziali puoi ottenerle effettuando la registrazione al servizio cliccando sul link **Registrati** 

Se disponi delle credenziali puoi accedere al servizio Pago in Rete cliccando sul link **ACCEDI** Solo per il primo accesso al servizio dei pagamenti ti sarà richiesta l'accettazione preliminare delle condizioni sulla privacy.

# Come registrarsi

per chi non possiede un'identità digitale SPID o le credenziali del MIUR di Polis o di Iscrizioni Online

Puoi ottenere le credenziali di accesso al servizio dei pagamenti effettuando la registrazione. Per registrarti clicca sul link **"Registrati"** 

Nella pagina "Registrati" devi fare 4 semplici passaggi:

- 1. inserisci il tuo codice fiscale e seleziona la casella di sicurezza "Non sono un robot"
- 2. compila la scheda con i tuoi dati anagrafici e inserisci un tuo indirizzo e.mail personale attivo (da digitare due volte per sicurezza)
- 3. verifica la correttezza di tutti i dati inseriti e seleziona "CONFERMA I TUOI DATI", altrimenti se riscontri degli errori clicca su "torna indietro" per tornare al passaggio precedente ed effettuare le correzioni necessarie
- 4. per completare la registrazione accedi infine alla casella e-mail (che hai indicato al punto 2), visualizza la e-mail che hai ricevuto da "MIUR Comunicazione" e clicca sul link presente nel testo

Completata la registrazione riceverai una seconda e-mail con le credenziali (username e password) per accedere al servizio Pago In Rete.

Al **primo accesso** al servizio ti verrà richiesto di modificare a tuo piacimento la password provvisoria che hai ricevuto con la seconda e-mail. La nuova password deve avere almeno 8 caratteri, contenere un numero, una lettera maiuscola e una lettera minuscola.

# <u>Cosa pagare</u>

Con il servizio Pago In Rete puoi pagare elettronicamente con il sistema PagoPA:

- le tasse e i contributi scolastici richiesti dalle scuole agli alunni per le attività curriculari ed extracurriculari a pagamento, come le visite guidate, i viaggi d' istruzione, la mensa autogestita
- tutti contributi a favore del Ministero, quali ad esempio i diritti di segreteria per la partecipazione a concorsi

Potrai effettuare i versamenti per tutti gli **avvisi digitali di pagamento** intestati a tuo figlio, che ti sono stai notificati (per e-mail) dalla scuola di frequenza, oppure fare **versamenti volontari** per ogni causale di pagamento elettronico, che le scuole o il Ministero hanno reso eseguibile tramite Pago In Rete.

# <u>Come fare</u>

# 1) seleziona quello che vuoi versare

Per le tasse e contributi scolastici collegati alla sezione "PAGO IN RETE SCUOLA"

 se hai ricevuto dalle scuole degli avvisi digitali di pagamento vai alla pagina "Visualizza Pagamenti" e seleziona gli avvisi dei contributi che vuoi versare  per fare una contribuzione volontaria vai alla pagina "Versamenti volontari", ricerca la scuola di tuo interesse, scegli la causale del versamento eseguibile e inserisci i dati dell'alunno richiesti per il pagamento

Per versare un contributo per il Ministero collegati invece alla sezione "PAGO IN RETE MIUR", ricerca e seleziona nella lista dei pagamenti eseguibili i contributi che vuoi versare.

# 2) procedi con il pagamento

Paga subito on-line, scegliendo dalla piattaforma PagoPA come pagare (carta, addebito sul conto corrente o altro) e il prestatore di servizi di pagamento (PSP) che preferisci, altrimenti se vuoi pagare in un secondo momento, scarica il documento per il pagamento, che riporta QR- code, CBILL (e Bollettino Postale PA), che ti sarà utile dopo per pagare presso gli sportelli bancari, dai tabaccai, agli uffici postali (o presso altri PSP abilitati) oppure on line dal sito della tua banca o con le app.

Effettuato il pagamento potrai visualizzare la ricevuta telematica e scaricare l'attestazione di pagamento di ogni contributo versato, utile per gli scopi previsti per legge.

Si allega: Manuale pagamenti scolastici

> IL DIRIGENTE SCOLASTICO Prof. LUCA GAMBELLINI (Documento firmato in digitale)